## Image Controller Easy Dig

| Image Cont                                                                                                    | roller Easy 22B/Feb/2019 — 🗆 🗙                                                                                                    |
|----------------------------------------------------------------------------------------------------|----------------------------------------------------------------------------------------------------|
| Setting TX-Hy                                                                                                    | brid RX-No Digisite                                                                                                    |
| MyCall                                                                                                    | JQ1HDR Japanese                                                                                                    |
| JTDX Log Dir                                                                                                    | C:\Users\PCUser\AppData\Local\JTDX Set                                                                                                    |
| OnAir Frequen                                                                                                    | cy 14.075MHZ ~                                                                                                    |
| <ul> <li>RX Image F</li> <li>TX Image F</li> <li>Automatic</li> <li>JTDX v18.1</li> <li>Picture Size<br/>Max Width</li> <li>Expantion</li> <li>Max Saved</li> <li>Digi Site Service</li> <li>My Image Service</li> </ul>                                                                                                    | Popup       30       QSO Mode       Who is on air         Pop Up after Up Load       Auto Start         Report       Do Macro @Upload       UTC       Day         J0.87 or Newer       201902       PSK Off Air         and Font       1024       Max Height       900       Height Limit         In when smaller pic is loaded       Font Registration       IRX       Check RX Folder       Max       200         Ver       No use       Auto Upload Digisite       Iver Mybrid       Use My Image Server for TX |
| Decode Timin                                                                                                    | g sec 🙎 🧹 🖂 Show Traffic                                                                                                    |
| Decode Timin<br>His Call JH3F                                                                                                    | g sec 🛛 🗸 🖂 Show Traffic                                                                                                    |
| Decode Timin<br>His Call JH3F<br><<< Welcome to the second second secon | g sec 🛛 🗸 🖂 Show Traffic<br>DR Name OM SNR -8<br>to Image Controller Easy>>><br>start !!! >>>                                                                                                    |
| Decode Timin<br>His Call JH3F<br><<< Welcome t<br><< Ready for a                                                                                                    | g sec 2 v Show Traffic                                                                                                    |
| Decode Timin<br>His Call JH3F<br><<< Welcome t<br><<< Ready for a                                                                                                    | g sec v Show Traffic                                                                                                    |
| Decode Timin<br>His Call JH3F<br><<< Welcome f<br><<< Ready for s                                                                                                    | g sec 2 v Show Traffic                                                                                                    |
| Decode Timin<br>His Call JH3F<br><<< Welcome t<br><<< Ready for s<br>DigiSite Sett<br>DigiSite , If a                                                                                                    | g sec 2 v Show Traffic                                                                                                    |
| Decode Timin<br>His Call JH3F<br><<< Welcome t<br><<< Ready for a<br>DigiSite Sett<br>DigiSite , If a<br>Your DigiSit<br>Please sele<br>below data.                                                                                                    | g sec 2                                                                                                    |
| Decode Timin<br>His Call JH3F<br><<< Welcome t<br><<< Ready for t<br>DigiSite Sett<br>DigiSite , If a<br>Your DigiSit<br>Please sele<br>below data.<br>FTP Sever                                                                                                    | g sec 2 Show Traffic                                                                                                    |
| Decode Timin<br>His Call JH3F<br><<< Welcome t<br><<< Ready for t<br>DigiSite Sett<br>DigiSite , If a<br>Your DigiSit<br>Please sele<br>below data.<br>FTP Sever<br>User ID                                                                                                    | g sec 2 Show Traffic                                                                                                    |
| Decode Timin<br>His Call JH3F<br><<< Welcome t<br><<< Ready for t<br>DigiSite Sett<br>DigiSite , If a<br>Your DigiSit<br>Please sele<br>below data.<br>FTP Sever<br>User ID<br>Password                                                                                                    | g sec 2 Show Traffic                                                                                                    |
| Decode Timin<br>His Call JH3F<br><<< Welcome I<br><<< Ready for S<br>DigiSite Sett<br>DigiSite , If a<br>Your DigiSit<br>Please sele<br>below data.<br>FTP Sever<br>User ID<br>Password<br>Directory                                                                                                    | g sec 2 Show Traffic                                                                                                    |
| Decode Timin<br>His Call JH3F<br><<< Welcome I<br><<< Ready for S<br>DigiSite Sett<br>DigiSite , If a<br>Your DigiSit<br>Please sele<br>below data.<br>FTP Sever<br>User ID<br>Password<br>Directory<br>URL                                                                                                    | g sec 2 Show Traffic                                                                                                    |

## DigiSite Setup

To use Digisite, please press the button of ① to perform digiSite setting. デジサイトを使用する場合は①のボタンを押してデジサイトの設定を行ってください。

## Before using DigiSite, please contact

<u>https://w3wvg.com/\_mgxroot/page\_10727.html</u> Please install DigiSite program and register your using URL by e-Mail to Author.

デジサイトを使用する場合は事前に <u>https://w3wvg.com/\_mgxroot/page\_10727.html</u> で最新 DigiSite のインストールおよび URL の登録を e-Mail で作者に行ってください。

- ① All registered names registered in DigiSite are displayed. Please click to select the registration name to use.
- 2 When you choose, the registered name to be used by Easy will be displayed.
- ③ It is a URL registered in DigiSite.
- ④ Please input the FTP server corresponding to ③. It is OK without ftp: //.
- (5) ID name of FTP server
- 6 Password
- O Please input if you use the directory. Depending on the server to be used, it may be specified, so follow the instructions of the server.
- 8 Close this window to save all data.

① デジサイトに登録されている登録名がすべて表示されます。 使用する登録名をクリックして選んでください。

- ② 選ぶと Easy で使用する登録名が表示されます。
- ③ デジサイトに登録されている URL です。
- ④ ③に対応する FTP サーバーをインプットしてください。 ftp:// はなくても OK で
- す。
- ⑤ FTP サーバーの ID 名
- ⑥ パスワード
- ⑦ ディレクトリーを使用するのであればインプットしてください。 使用するサーバーに
- よっては指定される場合がありますので サーバーの指示に従ってください。
- ⑧ データの保存はこの Window を閉じてください。

2

1